## 操作指南

## 注册须知

1、 点击注册按钮进入注册页面,阅读并同意平台协议,点击"下一步"。

|                                                                                                    | 亚光家纺电                                                                                                    | 子采购平台                                    |                                 |
|----------------------------------------------------------------------------------------------------|----------------------------------------------------------------------------------------------------|------------------------------------------|---------------------------------|
| 用户协议                                                                                                    | 创建休号                                                                                                    | 短信验证                                     | 注册完正                            |
| <ol> <li>2、《全国人大常委会关于维护互联网安全的决</li> <li>3、《中华人民共和国计算机信息系统安全保护<br/>五、免责条款</li> <li>1、电子采购平台对任何因用户不正当或非法使</li> <li>2、电子采购平台对不可抗力原因造成的服务中</li> <li>3、由于通信线路、网络、用户所在位置以及其</li> <li>4、对于因注册用户提交资料不准确或不及时更<br/>六、特别声明</li> <li>亚光综合电子采购平台具有对本协议的最终解释</li> </ol> | 定》<br>条例》<br>用服务,或因用户发布言论、信息而产生的直接、间接、偶然、特殊】<br>断或不能满足用户的要求及其他后果不承担任何责任。<br>他任何技术原因而导致用户不能接受本电子采购平台服务时,本电子<br>新其资料而给他人或自己造成的任何损失、影响及风险,本平台不承引<br>积。 | 及后续的损害不承担任何责任。<br>采购平台不承担任何责任。<br>担任何责任。 | Í                               |
| □ 我已阅读并同意以上协议                                                                                                    |                                                                                                    |                                          | 上 <del>一步</del> 下 <del>一步</del> |

2、 填写注册信息,点击"下一步"。(注意:账号必须以大写字母"G"开头!)

|                 | 亚光家纺电                                | 子采购平台 |      |
|-----------------|--------------------------------------|-------|------|
| 用户协议            | 的建林号                                 | 相信验证  | 注册完成 |
| 公司全府            | * (请输入工商营业执照上的公司全称)                  |       |      |
| <b>帐号</b><br>姓名 | (以G开头的4到10位字母或者数字)<br>* (不能超过10位)    |       |      |
| 医药              | * 请输入密码<br>(密码长度为6-12位,且需大小写加数字的格式组成 | ٤!)   |      |
| 确认密码            | * 请确认密码<br>* 请输入您正确的手机号码             |       |      |
|                 |                                      |       |      |

3、 手机号确认无误后,点击"获取验证码",留意手机短信,将验证码填入 相应位置,点击"下一步"。

|      | 亚光家纺电                                        | 已子采购平台 |           |
|------|----------------------------------------------|--------|-----------|
| 用户协议 | 的建长与                                         | 相信验证   | 注册完       |
|      | 手机号 (1999年1997年1997年1997年1997年1997年1997年1997 | 获取给证码  |           |
|      |                                              |        | 上一步   下一步 |

4、供应商账号关键信息在注册流程尾页清晰展示,可拍照截图留存,点击"关闭页面"完成信息注册。

|      | 亚光家纺电                         | 已子采购平台 |      |
|------|-------------------------------|--------|------|
| 用户协议 | 创建帐号                          | 短信設证   | 注册完成 |
|      | 系统帐<br>系统密码<br>手机号码:<br>公司全称: | 5:     |      |

## 完善信息

 新注册供应商首次登陆后需要完善相关信息才能参与报价,点击蓝色字体 链接进入认证页面。

|      |                | 山东澳州亚光毛巾有限公司 | 😡 张菓光 |
|------|----------------|--------------|-------|
|      | 我的桌面           |              | ×     |
| 我的资料 | 您好,您现在是未认证供应商。 | 【点击此处前往认证页面】 |       |
|      |                |              |       |

2、 首先进入信息认证列表,点击选中首行信息,选中后该行变为蓝色,然后点击右上角"信息完善"按钮。

| 供应商编号 | 供应商名称 | 公司性质 通讯地址 | 工商登记证号码 | 联系人 | 移动电话 | 周定电话 | 审核标志 | 操作按钮   |  |
|-------|-------|-----------|---------|-----|------|------|------|--------|--|
| 1.000 |       |           |         | 就某先 | -    | )    | 来提这  | 上後還面信息 |  |
|       |       |           |         |     |      |      |      |        |  |
|       |       |           |         |     |      |      |      |        |  |
|       |       |           |         |     |      |      |      |        |  |

3、 在信息完善表单中填入相关信息,信息名称后缀 "\*"号的为必填信息。添加供货信息时,首先点击"…"符号,选择可以供应的物料种类,选中点击"确认"即可。

| _    |       |              |         |          |           |           |         | 山东滨州亚光毛巾有限公司 | 🙎 张某光 |
|------|-------|--------------|---------|----------|-----------|-----------|---------|--------------|-------|
|      | 我的桌面( | 共应商信息完善 信息完善 |         |          |           |           |         |              | 20    |
| 我的资料 | 基础信息  | 企业简介         |         |          |           |           |         | 暂存           | 关闭    |
|      | 单据编号+ |              | 制单日期*   | 20230510 | 用户编号*     | (2000)    | 供应商名称   |              |       |
|      | 所属类别* | ==消送择== *    | 所屬行政区域* | ==请选择==  | 公司性质*     | ==请选择== * | 所屬行业*   | ==調选擇==      | *     |
|      | 供货类别* | ==请选择== 👻    | 法人代表姓名* |          | 法人代表电话    |           | 工商营业执照* |              | E     |
|      | 开户行+  |              | 银行账号*   |          | 注册资金(万元)* |           | 而种*     | ==-请选择==     | *     |
|      | 雇员人数  |              | 官方网站    | 官方网站     |           | 联系人* 张某光  |         |              |       |
|      | 移动电话* |              | 邮箱*     |          | 备用电话      |           |         |              |       |
|      | 注册地址* |              |         |          |           |           |         |              |       |
|      | 供货信息  | 资质信息         |         |          |           |           |         |              |       |
|      | 物料类别  | 编号           | 状态      | 备注       |           |           |         |              |       |
|      | 1     |              |         |          |           |           |         |              |       |
|      | 2     | -            |         |          |           |           |         |              |       |
|      | 4     |              |         |          |           |           |         |              |       |
|      | 5     |              |         |          |           |           |         |              |       |
|      | 添加删除  |              |         |          |           |           |         |              |       |
|      | 制单人   |              |         |          | 审核标志 未    | 提交        |         |              |       |
|      |       |              |         |          |           |           |         |              |       |
|      |       |              |         |          |           |           |         |              |       |

| 12(口)尾(田)  | 10-07-08                                                                                                    |             | 选择物料类别                                                                                                    | ×     |            |            |
|------------|----------------------------------------------------------------------------------------------------|-------------|----------------------------------------------------------------------------------------------------|-------|------------|------------|
| 基础信息       | 企业简介                                                                                                    |             |                                                                                                    |       |            | 暂存         |
| 单据编号       |                                                                                                    | 制单日期        | 🛛 🖿 原材料主料                                                                                                    |       | 供应商名称*     |            |
|            | wherease and the second second s | ~~~~        | ▶ □ ■ 染化料类                                                                                                    |       |            |            |
| 所屬失刑       | * = = 3932345 = = •                                                                                                    | 所應行政达場      |                                                                                                    |       | ▼ 門/建行业 == | · 隋沈]]华= = |
| 供货类别       | ■ == 時追出早 ==                                                                                                    | 法人代表姓名      |                                                                                                    |       | 工商营业执照*    |            |
| 开户行        | *                                                                                                    | 银行账号        |                                                                                                    |       | 币种* ==     | 请洗挖==      |
|            |                                                                                                    |             |                                                                                                    |       |            |            |
| 雇员人数       |                                                                                                    | 官方网站        | □ □ 维护用油其它                                                                                                    |       | 固定电话       |            |
| 移动电话       |                                                                                                    | 自然有些        | 🛛 🖿 五金电器类                                                                                                    |       |            |            |
| 27-0040444 |                                                                                                    |             | 🛛 📄 电线、电缆类                                                                                                    |       |            |            |
| 7±707AEAE  | •                                                                                                    |             | Image: Image: Image | -     |            |            |
| 供俗信息       | 资质信息                                                                                                    |             | 🛛 🖿 阀类及附属配件类                                                                                                    |       |            |            |
| D'Cochardo | - ALIAN BARA                                                                                                    |             | 🛛 🔲 🖿 水泵及传动配件类                                                                                                    |       |            |            |
| 物料类别       | 調号                                                                                                    | ; <b></b> 状 | ◎ □ ■ 劳保、办公用品类                                                                                                    |       |            |            |
| 1          |                                                                                                    |             |                                                                                                    |       |            |            |
| 2          |                                                                                                    |             |                                                                                                    |       |            |            |
| 3          | ***                                                                                                    |             |                                                                                                    |       |            |            |
| 4          |                                                                                                    |             |                                                                                                    |       |            |            |
| 5          | -                                                                                                    |             |                                                                                                    |       |            |            |
| 添加 删除      |                                                                                                    |             | 2 确认并关闭窗口                                                                                                    | 确认 关闭 |            |            |

4、 点击"资质信息"按钮进入完善资质信息列表,供应商可根据自己持有的资 质证书选择其所属资质类型,然后完善"证书名称"、"有效日期"等信息。 如果不需要提供相关资质,则资质信息可以不填。所有信息填写无误后点击 "暂存",然后点击"关闭"。

|     |          |                       |      |           |          |       |           |         | 山东滨州亚光毛巾和          | 有限公司 👤 张某光 |
|-----|----------|-----------------------|------|-----------|----------|-------|-----------|---------|--------------------|------------|
|     | 我的桌面(    | 共应商信息完善               | 信息完善 |           |          |       |           |         |                    | 8          |
| 的资料 | 基础信息     | 企业简介                  |      |           |          |       |           |         |                    | 暂存关闭       |
|     | 单据编号*    |                       | l    | 制单日期*     | 20230510 | [171] | 用户编号      | •       | 供应商名称*             |            |
|     | 所屬类别*    | ==请选择==               |      | ▼ 所屬行政区域* | ==请选择==  | •     | 公司性质      | ==请选择== | ▼ 所屬行业* ==请选择==    | •          |
|     | 供货类别*    | ==词称选择==              |      | ▼ 法人代表姓名* |          |       | 法人代表电话    |         | 工商营业执照*            |            |
|     | 开户行*     |                       |      | 银行账号*     |          |       | 注册资金(万元)* | é       | <b>币种*</b> ==请选择== | *          |
|     | 雇员人数     | 开户行*<br>雇员人数<br>移动电话: | 官方网站 | 官方网站      |          | 联系人   | 张某光       | 圈定电话    |                    |            |
|     | 移动电话     |                       |      | 邮箱*       |          |       | 备用电话      |         |                    |            |
|     | 注册地址*    |                       |      |           |          |       |           |         |                    |            |
| -   | 供货信息     | 资质信息                  |      |           |          |       |           |         |                    |            |
|     | 资质类型     | 证书名称                  | 有效日期 | 证书状态 证书   | 说明 备注    | 附件    |           |         |                    |            |
| 1   | ==请选择=   | - •                   |      |           |          |       |           |         |                    |            |
| 2   | 2 ==请选择= | -                     |      |           |          |       |           |         |                    |            |
| 3   | 3 制造资质   |                       |      |           |          |       |           |         |                    |            |
| 4   | 4 专业资质   |                       |      |           |          |       |           |         |                    |            |
| 5   | 5 上程资质   |                       |      |           |          |       |           |         |                    |            |
| R   |          |                       |      |           |          |       |           |         |                    |            |
|     | 制单人      |                       |      |           |          |       | 审核标志 未    | 提交      |                    |            |
|     |          |                       |      |           |          |       |           |         |                    |            |

5、供应商完善认证信息的最后一步是上传资质证书的照片,为确保所要上传的信息安全准确,该操作仅支持手机端"即拍即传"。在供应商信息完善列表点击"上传资质信息"按钮系统将弹出二维码,使用手机微信扫描二维码即可跳转到资质照片上传页面。

|                   |           |         |              |        |            | 山东澳州亚光毛巾有限公司           |
|-------------------|-----------|---------|--------------|--------|------------|------------------------|
| 我的桌面 供应商信息完善      |           |         |              |        |            |                        |
|                   |           |         |              |        |            | C □查著 ば信息完善 √ 提交审批 ● 和 |
| 供应商编号 供应商名称       | 公司性质 通讯地址 | 工商登记证号码 | 联系人 移动电话     | 風空电话 1 | 事核标志 操作按钮  |                        |
| 1 (40) 100000-000 |           |         | STAR PRODUCT | l.     | NEX LIGATE |                        |
|                   |           |         |              |        |            |                        |

6、 手机端点击"上传文件",然后将相应的资质证书依次拍照上传。

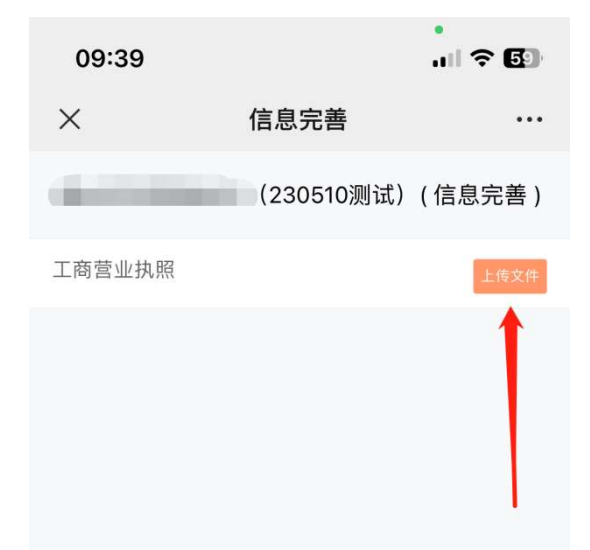

7、供应商所有信息及资质证书照片上传完成后,点击"提交审批"按钮,等待 亚光工作人员审批即可,审批通过后您就可以作为亚光的认证供应商参与 报价了。

| 我的真面   | 供应商信息完善          |          |      |         |     |      |      |      |        | mi2641(1732-6) (144687-6) |
|--------|------------------|----------|------|---------|-----|------|------|------|--------|---------------------------|
| 61     |                  |          |      |         |     |      |      |      |        | C □查著 22倍思完善 42提交审批 ● R   |
| 供应商编号  | 供应商名称            | 公司性质     | 通讯地址 | 工商登记证号码 | 联系人 | 移动电话 | 風空电话 | 审核标志 | 操作按钮   | 1                         |
| 1.0000 | B. Committee and | <b>1</b> |      |         | 张某先 | -    | 1    | 未提交  | 上传资质信息 |                           |
|        |                  |          |      |         |     |      |      |      |        |                           |
|        |                  |          |      |         |     |      |      |      |        |                           |
|        |                  |          |      |         |     |      |      |      |        |                           |
|        |                  |          |      |         |     |      |      |      |        |                           |
|        |                  |          |      |         |     |      |      |      |        |                           |
|        |                  |          |      |         |     |      |      |      |        |                           |
|        |                  |          |      |         |     |      |      |      |        |                           |
|        |                  |          |      |         |     |      |      |      |        |                           |

需要进行投标报价的供应商,登录系统后点击不同位置可相应查看招标公告或直接进入报价页面参与报价。

| 我的真正                                          |                           | 山东澳州亚光毛巾有限公司 🛛 |
|-----------------------------------------------|---------------------------|----------------|
| #持限(f) (Top 5)                                | <b>▼3</b> 中核公告/通知 (Top 5) |                |
| (銀行) 御武20230509_1招行公告(銀山日期: 2023-05-12 11:00) | 度要公开                      |                |
|                                               | 点击可查看招标公告                 |                |
| 点击直接进                                         | 入报价页面                     |                |
|                                               |                           |                |
|                                               |                           |                |
|                                               |                           |                |
|                                               |                           |                |

2、 选中想要参与投标的项目,点击右上角按钮可相应实现查看招标公告、下载 招标附件、参与报价的操作。

|          |                |               |                     |                  |           |           |               |         |              | 山东滨州亚光毛巾有限公司 | 2        |
|----------|----------------|---------------|---------------------|------------------|-----------|-----------|---------------|---------|--------------|--------------|----------|
|          | 我的桌面           | 招标采购提价        |                     |                  |           |           |               |         |              |              |          |
| 141日     | 199            |               | August              | はなんまきの小さんの       | 5         | ±12(c)    | • 0 esc       |         |              |              | の場合      |
| <b>M</b> | BTANA          | 0.000         | 0.000 M (0.000)     |                  | 0.00      | ( Product |               | 0.000   | 12.12        |              | CO SALES |
| 補理       | 量管数07<br>1 未限价 | ZB2305        | 2000年2020<br>招标采购公告 | 2023-05-12 11:00 | 201810088 | 09_1招际公告  | 友也副 」<br>供应二处 | 7.83014 | SMTE<br>TEXO |              |          |
|          |                |               |                     |                  |           |           |               |         |              |              |          |
| 5        | 显示第 1 - 1 多    | 记录   检索到 1 条证 | 泰5                  |                  |           |           |               |         |              |              |          |

3、 进入报价页面后,供应商可根据情况填写必要说明和上传投标附件,需要上 传附件时,点击"上传"按钮,在弹出的对话框上点击"添加文件"或者直 接将准备好的文件拖入下方空白区域均可实现文件上传。

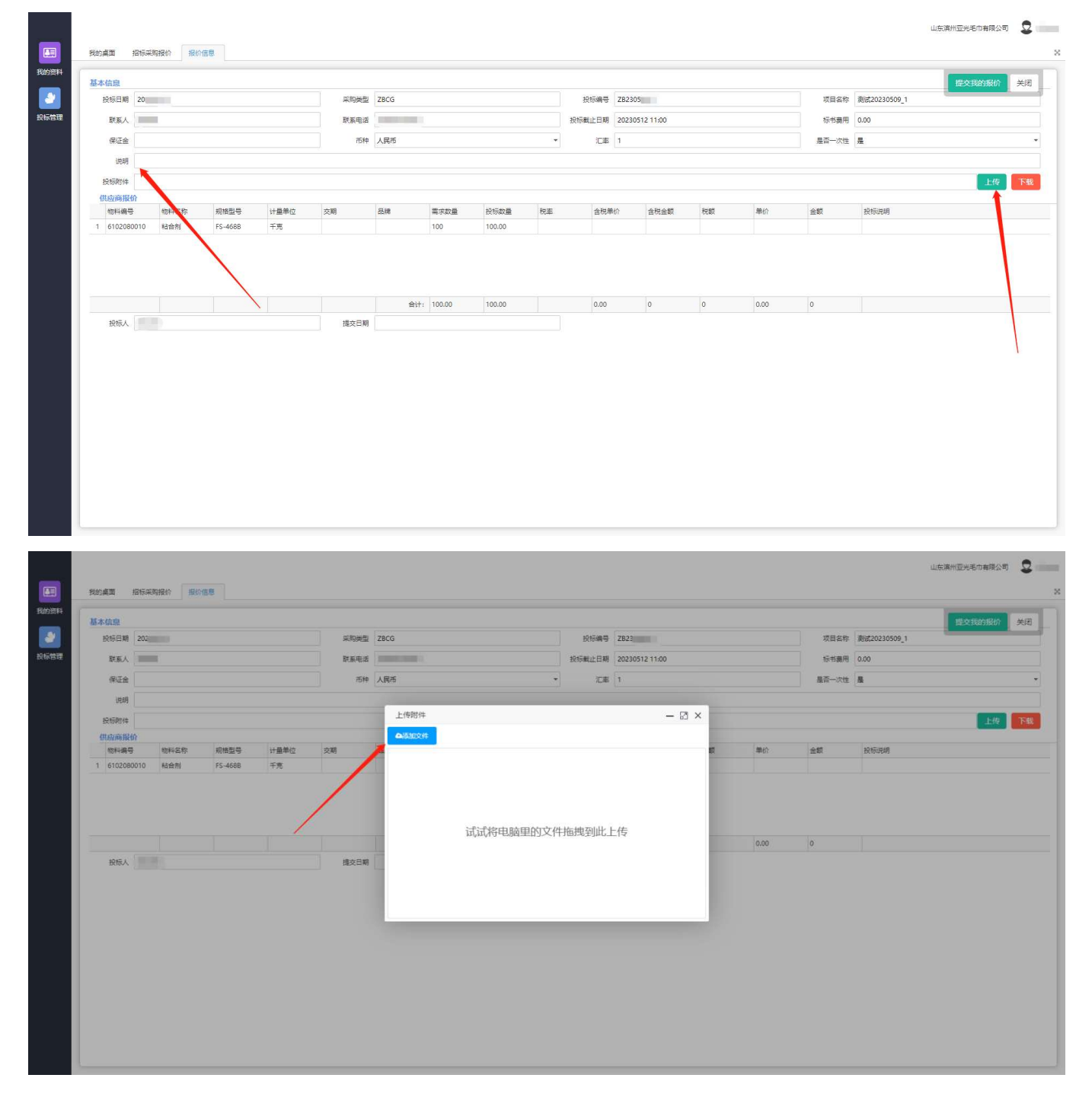

4、供应商确定可以供应相关物料后,点击选择"税率",然后在"含税单价" 中输入所报价格,报价信息确认完毕后,点击右上角"提交我的报价"就报 价成功了,点击"关闭"退出系统即可。

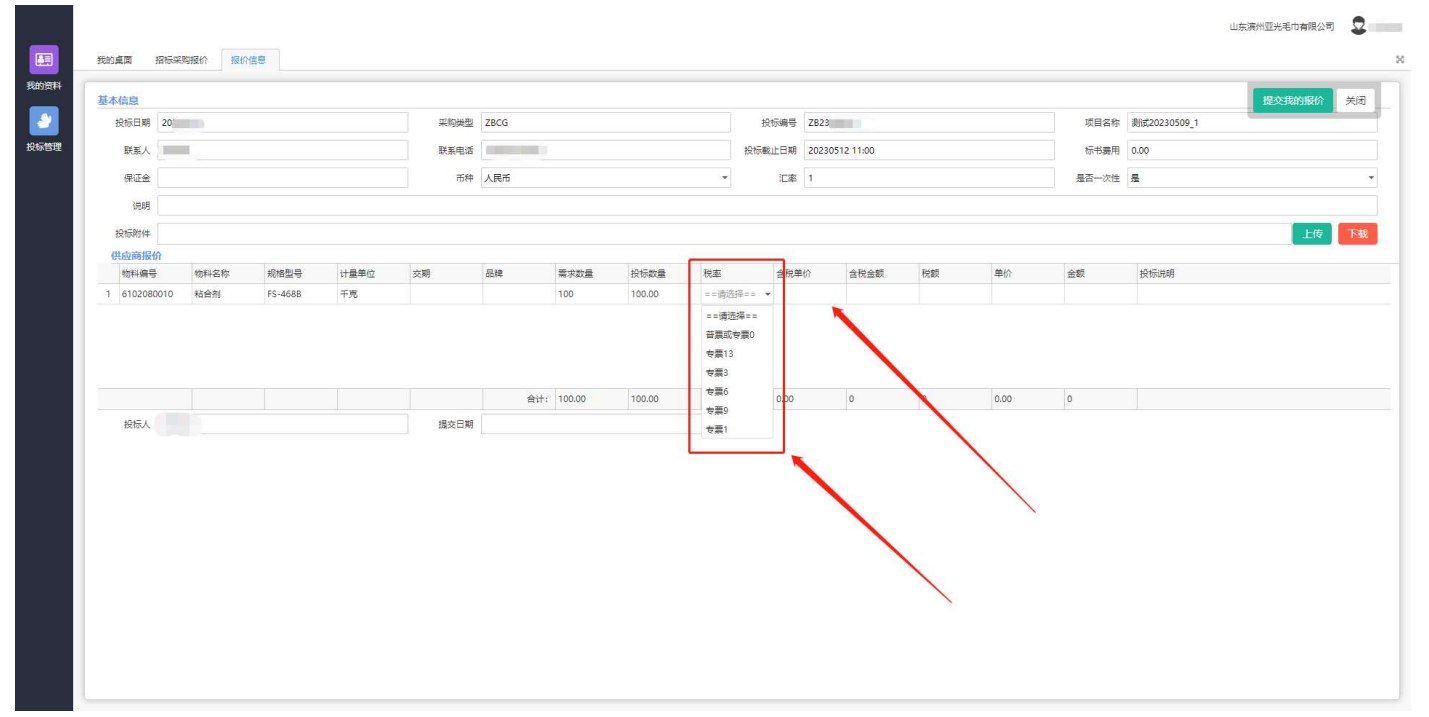

## 变更信息

1、需要变更信息的供应商登录后,在我的资料中选择"信息变更申请"。

|                |          | 演州型兴家公                                                                                                    | )有限公司 。 | D Alliat |
|----------------|----------|----------------------------------------------------------------------------------------------------|---------|----------|
|                | A. 我的信息  |                                                                                                    |         | 25       |
| 120932544      | ☰ 信息変更申请 |                                                                                                    |         |          |
|                | 修改密码     | (4) (Top 5) (補助の) (10 p 5) (10 p 5) |         | -        |
|                |          |                                                                                                    |         |          |
| 投标管理           |          |                                                                                                    |         |          |
|                |          |                                                                                                    |         |          |
|                |          |                                                                                                    |         |          |
|                |          |                                                                                                    |         |          |
|                |          |                                                                                                    |         |          |
|                |          |                                                                                                    |         |          |
|                |          |                                                                                                    |         |          |
|                |          |                                                                                                    |         |          |
|                |          |                                                                                                    |         |          |
|                |          |                                                                                                    |         |          |
|                |          |                                                                                                    |         |          |
|                |          |                                                                                                    |         |          |
|                |          |                                                                                                    |         |          |
|                |          |                                                                                                    |         |          |
|                |          |                                                                                                    |         |          |
|                |          |                                                                                                    |         |          |
|                |          |                                                                                                    |         |          |
|                |          |                                                                                                    |         |          |
|                |          |                                                                                                    |         |          |
|                |          |                                                                                                    |         |          |
|                |          |                                                                                                    |         |          |
|                |          |                                                                                                    |         |          |
|                |          |                                                                                                    |         |          |
| _              |          |                                                                                                    |         |          |
| javascript:voi | d(0);    |                                                                                                    |         |          |

2、选择信息变更申请后,点击"信息变更",进入信息变更界面。

| 我的桌面(個      | 思查更申请      |      |             |         |     |             |              |        |                   |
|-------------|------------|------|-------------|---------|-----|-------------|--------------|--------|-------------------|
|             |            |      |             |         |     |             |              |        | ○ (2 供息30更 分提交审批) |
| 供应商编号       | 供应商名称      | 公司性质 | 通讯地址        | 工商登记证号码 | 联系人 | 移动电话        | 固定电话         | 操作按钮   | 1                 |
| 1 G00000486 | 亚光家纺制试用供应商 | 開有   | 山东澳州梧桐六路89号 | 555555  | 湖武  | 13005439988 | 0543-3512398 | 上位资质信息 |                   |
|             |            |      |             |         |     |             |              |        |                   |
|             |            |      |             |         |     |             |              |        |                   |
|             |            |      |             |         |     |             |              |        |                   |
|             |            |      |             |         |     |             |              |        |                   |
|             |            |      |             |         |     |             |              |        |                   |

3、进入信息变更界面后,供应商可以根据自己需要变更的信息进行具体的填写。例如:需要变更注 册地址,需要删除原先的地址信息,填入正确的地址信息即可。具体操作可参照完善信息的步骤。 填写完变更说明和供货类别后点击暂存。

| 基础信息                                                                                              | 金披露介                                                                                                    |                     |              |                                               |                  |     |       |             |  |  |  |
|---------------------------------------------------------------------------------------------------|----------------------------------------------------------------------------------------------------|---------------------|--------------|-----------------------------------------------|------------------|-----|-------|-------------|--|--|--|
| 单振编号                                                                                              | 2022021815:29Gtest                                                                                                    | 制单日期 * 20220218     |              | 前 用户编号                                        | Gtest            |     | 公司编号* | G00000486   |  |  |  |
| 所屬类别•<br>法人代表姓名•                                                                                  | 其他                                                                                                    | ▼ 所履行政区域            | 山东省          | ▼ 公司性质                                        | * 图神<br>* ssssss | * # | 所屬行业  | * 制造业       |  |  |  |
|                                                                                                   | · 測试                                                                                                    | 法人代表电话<br>注册资金(万元)* | 13805430543  | 社会信用代码* ssssssss<br>币种* 人民币<br>固定电话 0543-3512 |                  | н.  | 开户行。  | 测试          |  |  |  |
| 银行账号                                                                                              | * Reat                                                                                                    |                     | 10000000     |                                               | ** 人民币           | ×   | 雇员人数  | 5000        |  |  |  |
| 官方网站                                                                                              |                                                                                                    | 联系人                 | ) Wist       |                                               | 5 0543-3512398   |     | 移动电话  | 13005439988 |  |  |  |
| 由印稿                                                                                               | service1@loftex.com.cn                                                                                                    | 备用电话                | 0543-3512398 |                                               |                  |     |       |             |  |  |  |
| 注册地址。                                                                                             | 山方341州南古4800号                                                                                                    |                     |              |                                               |                  |     |       |             |  |  |  |
|                                                                                                   | ie o                                                                                                    |                     |              |                                               |                  |     |       |             |  |  |  |
| 变更说明。                                                                                             | 0                                                                                                    |                     |              |                                               |                  |     |       |             |  |  |  |
| 变更说明。<br>供货递别。                                                                                    | 0                                                                                                    | •                   |              |                                               |                  |     |       |             |  |  |  |
| 变更说明•<br>供货类别•<br>供货信息                                                                            | 0<br>=                                                                                                    | •]                  |              |                                               |                  |     |       |             |  |  |  |
| 変更説明・<br>供信美別・<br>供信信息<br>□ 物料機                                                                   | 0<br>                                                                                                    | ▼■■                 |              |                                               |                  |     |       |             |  |  |  |
| <ul> <li>         · · · · · · · · · · · · · · ·</li></ul>                                         | 0<br>=                                                                                                    | ▼<br>● 個注           |              |                                               |                  |     |       |             |  |  |  |
| <ul> <li>         · ·················         ······</li></ul>                                    | ●<br>■ - 通辺川 =                                                                                                    | * 截注                |              |                                               |                  |     |       |             |  |  |  |
| 安要说明<br>(供說強烈)<br>(供說倫寬)<br>(供說倫寬)<br>(中國)<br>(中國)<br>(中國)<br>(中國)<br>(中國)<br>(中國)<br>(中國)<br>(中國 | ・一次25月ーー           第785月ーー           第785月ー           第785月ー           第785月ー           第785月ー           第785月ー           第785月ー           第785月ー           第785月ー           第785月ー           第785月ー           第785月ー           第785月ー           第785月ー           第785月ー           第785月ー           第785月ー           第785月ー | * 截注                |              |                                               |                  |     |       |             |  |  |  |
| 安更说明。<br>供信受别。<br>(供信受别。<br>(供信)<br>(中国。)<br>4 一般性<br>5 一分散<br>6 一色题<br>7 一轴承                     | 0           # = 再認課= =           安藤絵園           (約)           (1010105)           (1010105)           (1010106)           (1010106)           (1010106)           (1010106)                                                                                                    | ▼<br>翻注             |              |                                               |                  |     |       |             |  |  |  |

4、点击"提交审批"。

|      |             |            |      |             |              |     |             |              |        | 演州亚光家纺有         | 限公司 👤 測试 |
|------|-------------|------------|------|-------------|--------------|-----|-------------|--------------|--------|-----------------|----------|
|      | 我的桌面 (第     | 息変更申请      |      |             |              |     |             |              |        |                 | ×        |
| 我的资料 |             |            |      |             |              |     |             |              |        | C C 信息变更 《 提交审批 | ● 取消提交   |
|      | 供应商编号       | 供应南名称      | 公司性质 | 通讯地址        | 工商登记证号码      | 联系人 | 移动电话        | 固定电话         | 播作按钮   | 1               |          |
| 投标管理 | 1 G00000486 | 亚光家纺测试用供应商 | 国有   | 山东海州梧桐六路89号 | \$\$\$\$\$55 | 測试  | 13005439988 | 0543-3512398 | 上传资质信息 |                 |          |
|      |             |            |      |             |              |     |             |              |        |                 |          |
|      | 显示第1-1条记录   | 检索到1 集记录   |      |             |              |     |             |              |        |                 |          |